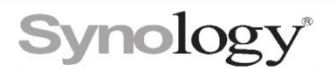

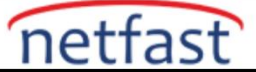

## Synology cihazıma HTTPS aracılığıyla bağlanırken bir "Güvenli Değil" uyarısı görüyorum. Ne

## yapabilirim?

HTTPS protokolü kullanılarak bir tarayıcı aracılığıyla bir Synology cihazına bağlanırken web sitesinin güvenli olmadığını gösteren bir "ERR\_CERT\_COMMON\_NAME\_INVALID" uyarı mesajıyla karşılaştınız.

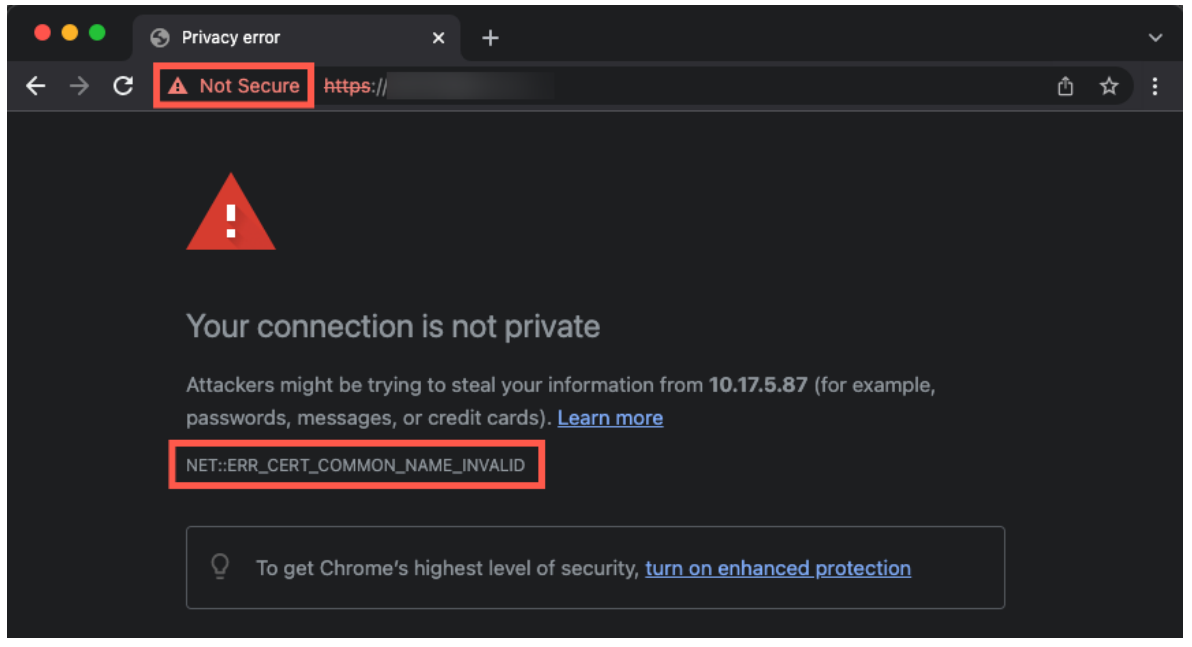

Web tarayıcısı, Synology cihazınızın kimliğini doğrulamak için bir **üçüncü taraf sertifikası** gerektirir. Aşağıdaki nedenlerle bir tarayıcıda ve Synology mobil uygulamalarında "Güvenli Değil" uyarısı görünebilir:

- Synology cihazınıza IP adresi aracılığıyla bağlanıyorsunuz.
- Synology cihazınız güvenilir bir sertifikaya sahip değil.
- Subdomain adı, sertifikanız için geçerli değil.
- Synology mobil uygulamalarında QuickConnect ID aracılığıyla bir Synology cihazına bağlanıyorsunuz..

#### Notlar:

- 1. Bazı anti-virüs yazılımları ve web tarayıcıları, tüm güvenli olmayan bağlantıları reddeder. Synology cihazınıza bağlanamıyorsanız, bilgisayarınızdaki virüsten koruma yazılımını geçici olarak devre dışı bırakın veya tarayıcılar arası bir test yapın.
- 2. Sertifikalar IP adresleri yerine alan adlarına bağlıdır, bu nedenle bir IP adresi üzerinden bağlandığınızda "Güvenli Değil" uyarısı görünmeye devam eder.
- 3. Sertifikalar, Synology mobil uygulamalarında QuickConnect ID aracılığıyla bağlantılar dahil değil, yalnızca belirli bir etki alanıyla (örn., example.synology.me) güvenli bağlantıları garanti eder.

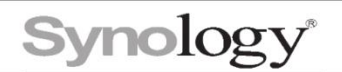

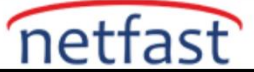

# Synology cihazınız için bir sertifika alın

Aşağıdaki yöntemlerden birini seçin:

- Let's Encrypt'ten .
- Başka bir sertifika yetkilisinden.

Bir sertifika alıp Synology cihazınıza aktardıktan sonra, lütfen onaylı alan adını kullanarak Synology cihazınıza bağlanın.

### Hizmetlere sertifika uygulama

Hizmetler doğru sertifikaya karşılık gelmiyorsa, güvenli bir bağlantı kurulamaz. Aşağıdaki adımlarla servis ayarlarını kontrol edin:

- 1. DSM Denetim Masası > Güvenlik > Sertifika seçeneğine gidin.
- 2. Kayıtlı bir sertifikaya sahip etki alanını seçin ve Yapılandır'ı tıklayın.
- 3. Açılan pencerede, her hizmet için doğru sertifikayı seçtiğinizden emin olun. Aşağıdaki örneklere bakın:
- "example.synology.me" etki alanı için bir sertifika kaydettiyseniz, güvenli bir DSM bağlantısı kurmak için **Sistem varsayılan hizmeti** için "example.synology.me" öğesini seçmelisiniz.
- Etki alanınız "example.com" ise ve web sitesini çalıştırmak için sanal bir "shop.example.com" ana bilgisayarı oluşturduysanız, listeden "shop.example.com" hizmetini bulun ve bunun için "example.com" u seçin.

#### Sertifikanıza bir subdomain adı uygulayın

- Bir alt etki alanına bağlanırken etki alanı adınız için bir joker karakter sertifikası kaydettiğinizden emin olun.
- <u>Let's Encrypt'ten</u> sertifika almayı seçerseniz, sertifika oluşturma sırasında **Konu Alternatif** Adı alanına subdomain alanını girin .

Örneğin, "example.com" alan adınız varsa ve "www.example.com" alt alanına bağlanmanız gerekiyorsa, **Konu Alternatif Adı** alanına "www.example.com" yazın.

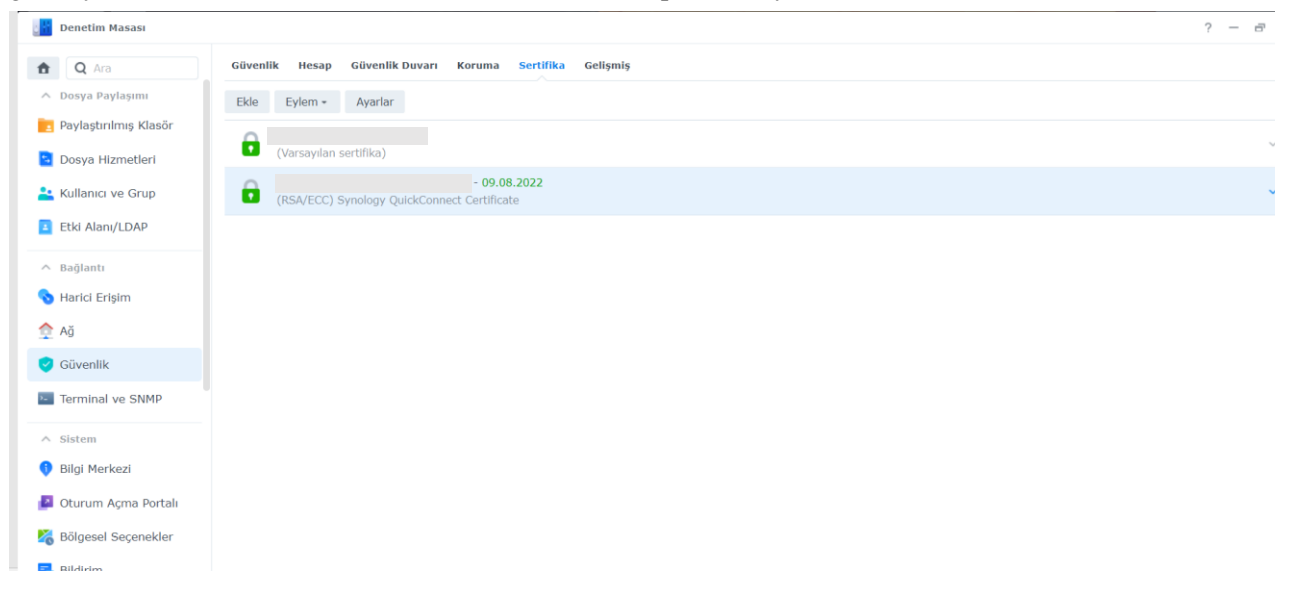